# How to Top-up Your Meal Plan on the Transact Mobile App or TCard+ eAccounts Website

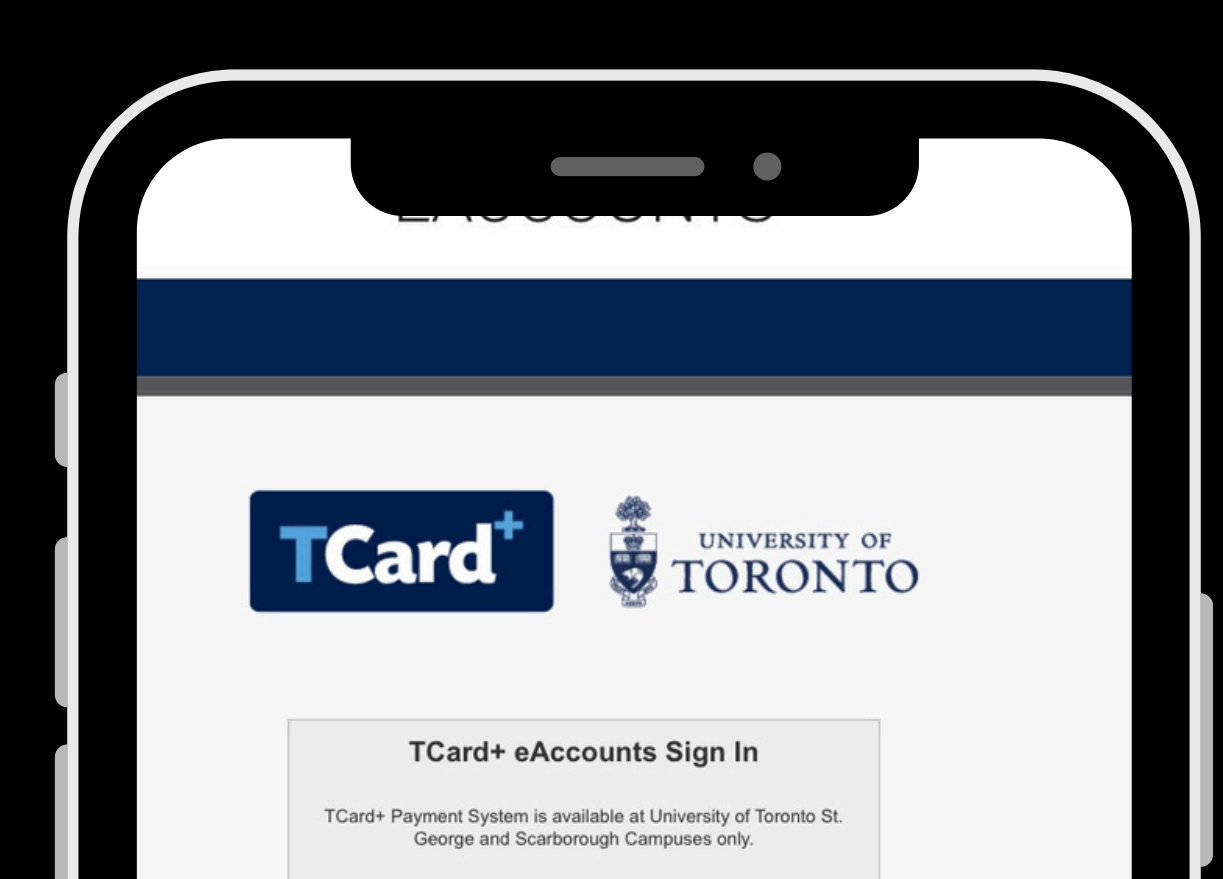

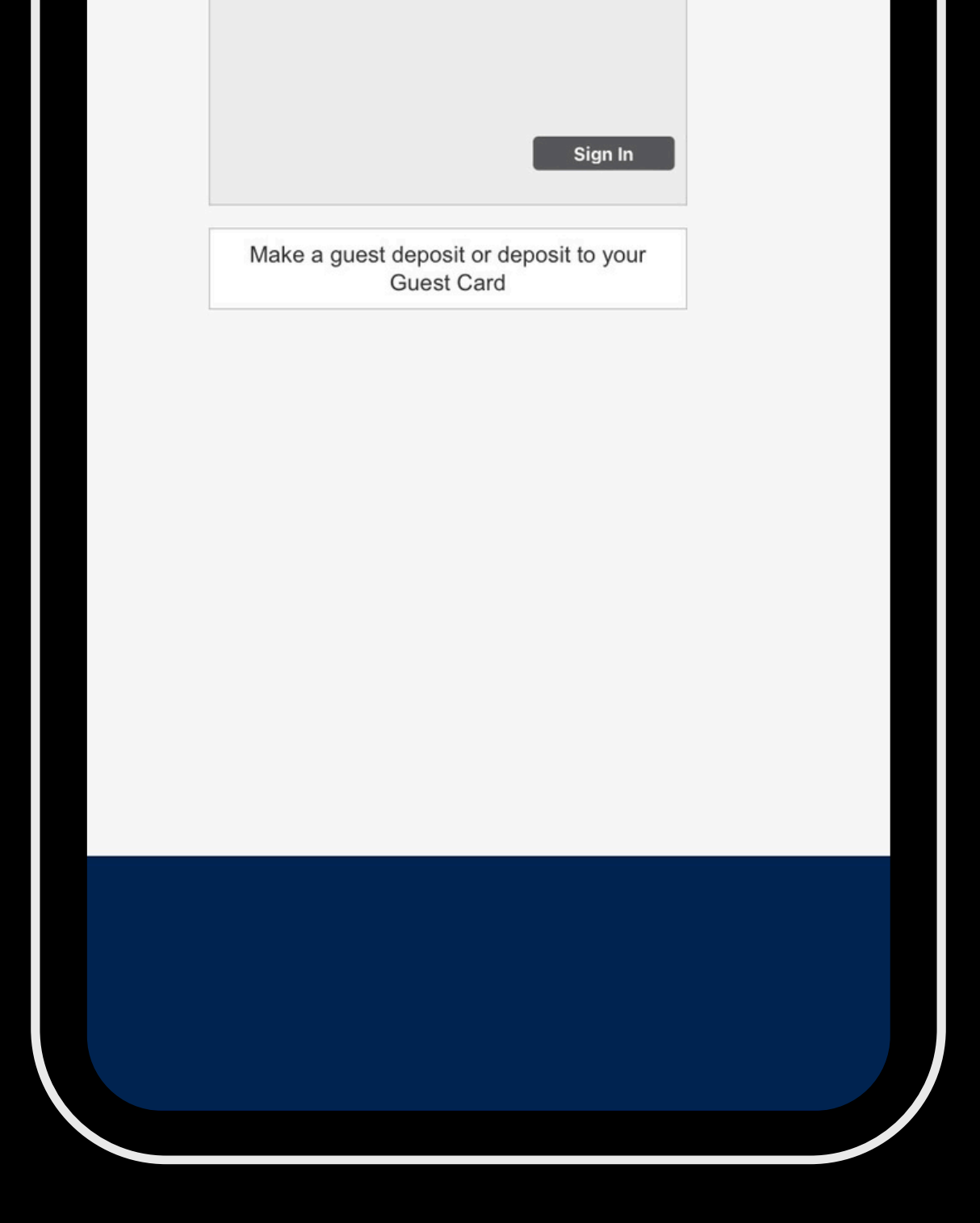

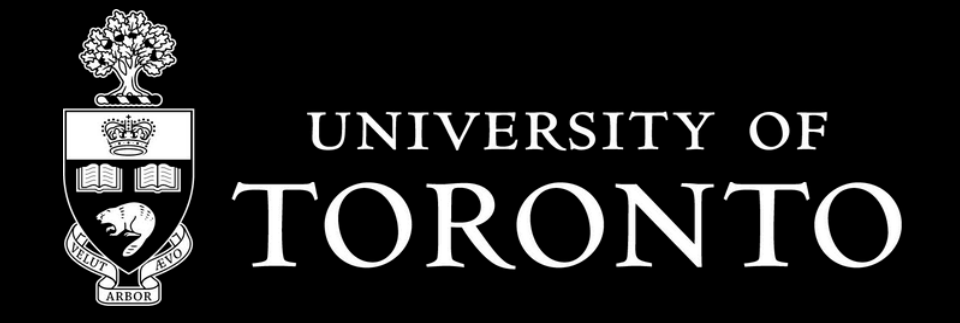

#### **Food Services** Spaces & Experiences

# How to Top-up Your Meal Plan

Before topping up your meal plan, you will need to access your account on the Transact Mobile app or TCard+ eAccounts Website.

### APP - <u>uoft.me/mobile-order-app</u>

#### OR

### WEBSITE - <u>bit.ly/eaccounts-sign-in</u>

### Accessing your eAccount

 Visit T-Card+ eAccounts online or download the Transact eAccounts App
Login with your UTORid credentials.

**NOTE:** Non-University of Toronto Students with Guest Cards will need to top-up through the Residence Office.

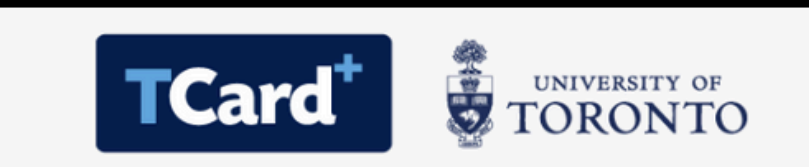

TCard+ eAccounts Sign In

TCard+ Payment System is available at University of Toronto St. George and Scarborough Campuses only.

Make a guest deposit or deposit to your Guest Card

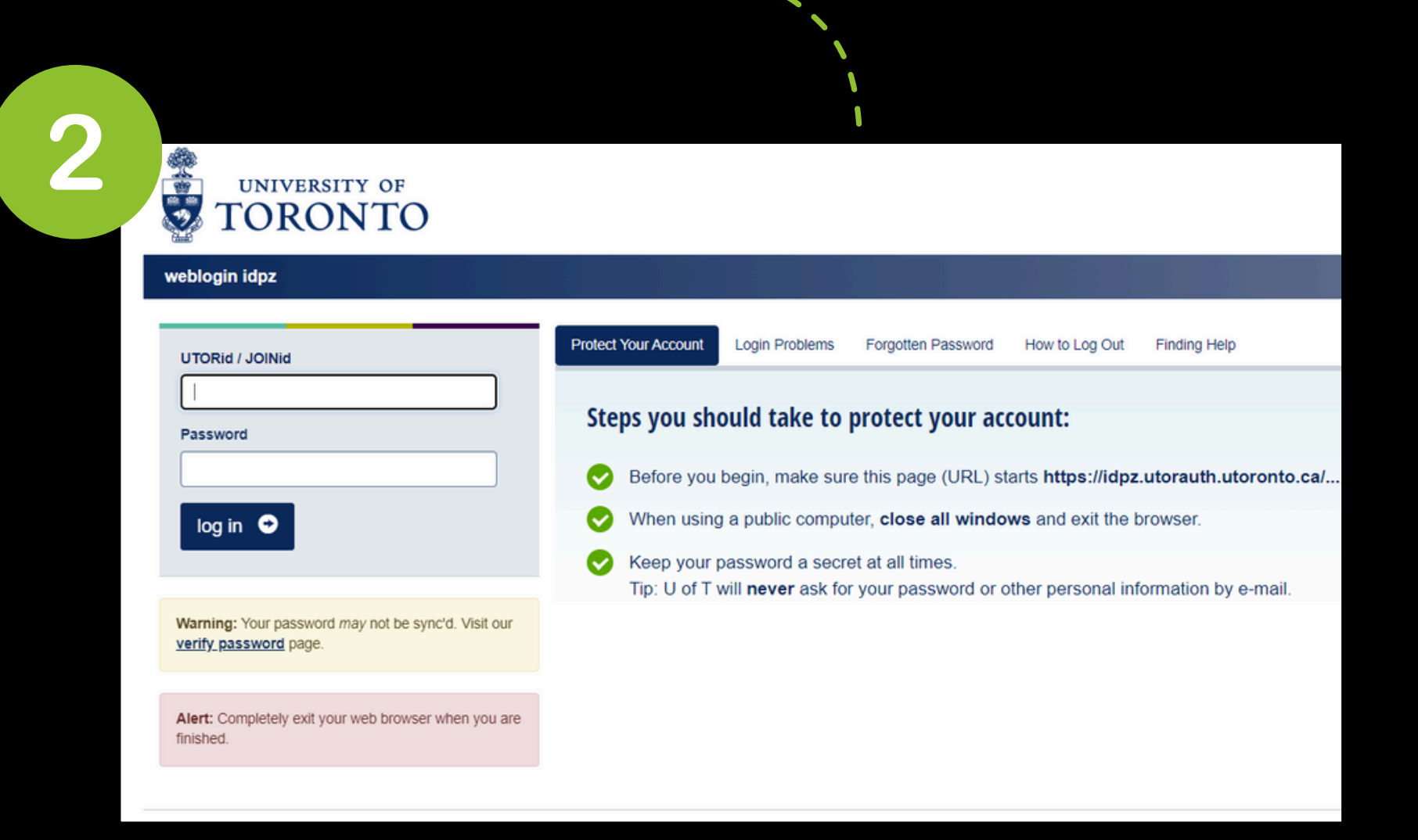

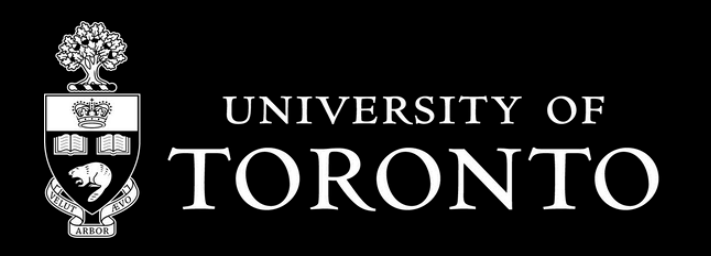

**Food Services** Spaces & Experiences

Sign In

# Top-up Your eAccount/Meal Plan

 Select "+Add Money" beside STG CampusOneMeal Plan.
Enter your deposit amount. You will need to add a minimum top-up amount of \$50.

3. Add your credit card details and **Submit!** 

**NOTE:** You may receive a \$1 pre-authorization charge. This is temporary and will be returned within 1-5 business days.

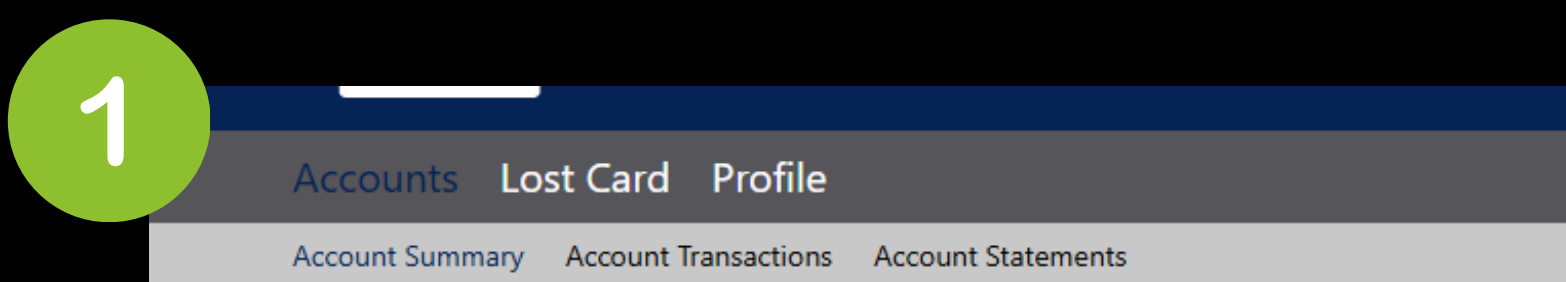

|                                                                                                    | STG Campus Flex                                                                                                    |                                                                                                    |                           |                                            |                 |
|----------------------------------------------------------------------------------------------------|----------------------------------------------------------------------------------------------------|----------------------------------------------------------------------------------------------------|---------------------------|--------------------------------------------|-----------------|
|                                                                                                    | = Individual                                                                                                    |                                                                                                    |                           | 20.00 CAD                                  |                 |
|                                                                                                    |                                                                                                    |                                                                                                    |                           |                                            |                 |
|                                                                                                    | STG CampusOne Me                                                                                                    | al Plan                                                                                                    |                           |                                            |                 |
|                                                                                                    | 📻 Individual                                                                                                    |                                                                                                    |                           | 20.00 CAD                                  |                 |
|                                                                                                    |                                                                                                    |                                                                                                    |                           |                                            |                 |
|                                                                                                    | TBucks                                                                                                    |                                                                                                    |                           |                                            |                 |
|                                                                                                    | = Individual                                                                                                    |                                                                                                    |                           | 0.00 CAD<br>+Add Money                     |                 |
|                                                                                                    |                                                                                                    |                                                                                                    |                           |                                            |                 |
|                                                                                                    |                                                                                                    | N.                                                                                                    |                           |                                            |                 |
|                                                                                                    |                                                                                                    |                                                                                                    |                           |                                            |                 |
|                                                                                                    |                                                                                                    |                                                                                                    |                           |                                            |                 |
|                                                                                                    |                                                                                                    |                                                                                                    |                           |                                            |                 |
|                                                                                                    |                                                                                                    |                                                                                                    |                           |                                            |                 |
|                                                                                                    |                                                                                                    |                                                                                                    |                           |                                            |                 |
|                                                                                                    |                                                                                                    |                                                                                                    |                           |                                            |                 |
|                                                                                                    |                                                                                                    |                                                                                                    |                           |                                            |                 |
|                                                                                                    |                                                                                                    |                                                                                                    |                           |                                            |                 |
|                                                                                                    |                                                                                                    |                                                                                                    |                           |                                            |                 |
| unt Der                                                                                                    | posit                                                                                                    |                                                                                                    |                           |                                            |                 |
| unt Dej                                                                                                    | posit                                                                                                    | Deposit→ <b>Step 2: Deposit Details</b> →Step 3: Payr                                                                                                    | nent-Step 4: Verification |                                            |                 |
| unt Dep<br>Account                                                                                                    | posit                                                                                                    | Deposit <b>→Step 2: Deposit Details</b> →Step 3: Payr                                                                                                    | nent-Step 4: Verification |                                            |                 |
| unt Dep<br>Account<br>Select the accou                                                                                                    | <b>posit</b><br>Int you want to deposit funds to.                                                                                                    | Deposit <b>→Step 2: Deposit Details</b> →Step 3: Payr                                                                                                    | nent–Step 4: Verification |                                            |                 |
| unt Dep<br>Account<br>Select the accou<br>STG Meal Plan                                                                                                    | posit<br>Int you want to deposit funds to.                                                                                                    | Deposit <b>→Step 2: Deposit Details</b> →Step 3: Payr                                                                                                    | nent-Step 4: Verification |                                            |                 |
| unt Dep<br>Account<br>Select the accou<br>STG Meal Plan                                                                                                    | posit<br>Int you want to deposit funds to.                                                                                                    | Deposit <b>Step 2: Deposit Details</b> Step 3: Payr                                                                                                    | nent–Step 4: Verification |                                            |                 |
| unt Dej<br>Account<br>Select the accou<br>STG Meal Plan                                                                                                    | posit<br>Int you want to deposit funds to.                                                                                                    | Deposit→ <b>Step 2: Deposit Details</b> →Step 3: Payr<br>e. Or, you can select to deposit an amount that is a                                                     | nent-Step 4: Verification | rrent account balance and a target balance | ce (balance top |
| unt Der<br>Account<br>Select the accou<br>STG Meal Plan<br>Deposit Type<br>You can select to<br>off).                                                                                                    | posit<br>Int you want to deposit funds to.                                                                                                    | Deposit <b>Step 2: Deposit Details</b> Step 3: Payr<br>e. Or, you can select to deposit an amount that is a                                                       | nent-Step 4: Verification | rrent account balance and a target balance | ce (balance top |
| unt Dej<br>Account<br>Select the accou<br>STG Meal Plan<br>Deposit Type<br>You can select to<br>off).<br>Example: A stud                                                                                                    | o deposit a specific amount into the account above<br>lent's account contains \$10. You want to make the                                                                                                    | Deposit <b>Step 2: Deposit Details</b> Step 3: Payr<br>e. Or, you can select to deposit an amount that is a<br>account balance \$55. Your calculated balance top- | nent-Step 4: Verification | rrent account balance and a target balance | ce (balance top |
| Unt Dej<br>Account<br>Select the accou<br>STG Meal Plan<br>Deposit Type<br>You can select t<br>off.<br>Example: A stud<br>© Specific Am<br>© Balance Top                                                                                                    | posit<br>int you want to deposit funds to.<br>o deposit a specific amount into the account above<br>lent's account contains \$10. You want to make the<br>ount<br>-Off                                                                                                    | Deposit <b>Step 2: Deposit Details</b> Step 3: Payr<br>e. Or, you can select to deposit an amount that is a<br>account balance \$55. Your calculated balance top- | nent-Step 4: Verification | rrent account balance and a target balance | ce (balance top |
| unt Dep     Account     Select the accou     STG Meal Plan     Deposit Type     You can select to off).     Example: A stude     Image: Specific Ammediate Comparison     Image: Balance Top                                                                                                    | o deposit a specific amount into the account above<br>lent's account contains \$10. You want to make the<br>ount                                                                                                    | Deposit <b>Step 2: Deposit Details</b> Step 3: Payr<br>e. Or, you can select to deposit an amount that is a<br>account balance \$55. Your calculated balance top- | nent-Step 4: Verification | rrent account balance and a target balance | ce (balance top |
| Account     Select the accound     STG Meal Plan     Deposit Type     You can select to off).     Example: A stude     Image: Specific Ammediate Composite And Composite And Composite                                                                                                    | posit<br>int you want to deposit funds to.<br>o deposit a specific amount into the account above<br>lent's account contains \$10. You want to make the<br>ount<br>Off                                                                                                    | Deposit <b>Step 2: Deposit Details</b> Step 3: Payr<br>e. Or, you can select to deposit an amount that is a<br>account balance \$55. Your calculated balance top- | nent-Step 4: Verification | rrent account balance and a target balance | ce (balance top |
| Unt Dep<br>Account<br>Select the accou<br>STG Meal Plan<br>Deposit Type<br>You can select to<br>off).<br>Example: A stud<br>Specific Amount<br>Deposit Amount<br>Enter the amount<br>Minimum deposit                                                                                                    | posit<br>int you want to deposit funds to.<br>o deposit a specific amount into the account above<br>lent's account contains \$10. You want to make the<br>ount<br>-Off<br>it<br>it you want to deposit.<br>it amount: 50.00 CAD                                                      | Deposit <b>Step 2: Deposit Details</b> Step 3: Payr<br>e. Or, you can select to deposit an amount that is a<br>account balance \$55. Your calculated balance top- | nent-Step 4: Verification | rrent account balance and a target balance | ce (balance top |
| Unt Dep<br>Account<br>Select the accou<br>STG Meal Plan<br>Deposit Type<br>You can select to<br>off).<br>Example: A stud<br>Specific Amoun<br>Balance Top<br>Deposit Amoun<br>Enter the amoun<br>Minimum deposi<br>Maximum deposi                                                                                                    | posit<br>int you want to deposit funds to.<br>o deposit a specific amount into the account above<br>lent's account contains \$10. You want to make the<br>ount<br>-Off<br>it<br>it ou want to deposit.<br>iit amount: 50.00 CAD<br>sit amount: 5.000.00 CAD                          | Deposit <b>Step 2: Deposit Details</b> Step 3: Payr<br>e. Or, you can select to deposit an amount that is a<br>account balance \$55. Your calculated balance top- | nent-Step 4: Verification | rrent account balance and a target balance | ce (balance top |
| Account     Select the account     Select the account     STG Meal Plan     Deposit Type     You can select to off).     Example: A stude     Image: Specific Ammediate and the amount of the amount of the amoun                                                                                                    | oosit<br>int you want to deposit funds to.<br>o deposit a specific amount into the account above<br>lent's account contains \$10. You want to make the<br>ount<br>Off<br>it<br>it you want to deposit.<br>sit amount: 50.00 CAD<br>50.00 CAD                                         | Deposit <b>Step 2: Deposit Details</b> Step 3: Payr<br>e. Or, you can select to deposit an amount that is a<br>account balance \$55. Your calculated balance top- | nent-Step 4: Verification | rrent account balance and a target balance | ce (balance top |
| Account<br>Select the accou<br>STG Meal Plan<br>Deposit Type<br>You can select to<br>off).<br>Example: A stud<br>Specific Am<br>Balance Top<br>Deposit Amoun<br>Enter the amoun<br>Minimum deposit<br>Maximum deposit<br>Maximum | oosit<br>int you want to deposit funds to.<br>o deposit a specific amount into the account abow<br>lent's account contains \$10. You want to make the<br>ount<br>-Off<br>it<br>it amount: 50.00 CAD<br>sit amount: 5.000.00 CAD<br>sit amount: 5.000 CAD                             | Deposit <b>Step 2: Deposit Details</b> Step 3: Payr<br>e. Or, you can select to deposit an amount that is a<br>account balance \$55. Your calculated balance top- | nent-Step 4: Verification | rrent account balance and a target balance | ce (balance top |
| Account<br>Select the accou<br>STG Meal Plan<br>Deposit Type<br>You can select to<br>off).<br>Example: A stud<br>© Specific Am<br>© Balance Top<br>Deposit Amoun<br>Enter the amoun<br>Minimum deposi<br>Maximum deposi<br>Maximum deposi                                                                                                    | oosit<br>int you want to deposit funds to.<br>o deposit a specific amount into the account above<br>lent's account contains \$10. You want to make the<br>ount<br>-Off<br>it<br>it you want to deposit.<br>ist amount: 50.00 CAD<br>50.00 CAD<br>50.00 CAD<br>50.00 CAD<br>50.00 CAD | Deposit <b>Step 2: Deposit Details</b> Step 3: Payr<br>e. Or, you can select to deposit an amount that is a<br>account balance \$55. Your calculated balance top- | nent-Step 4: Verification | rrent account balance and a target balance | ce (balance top |

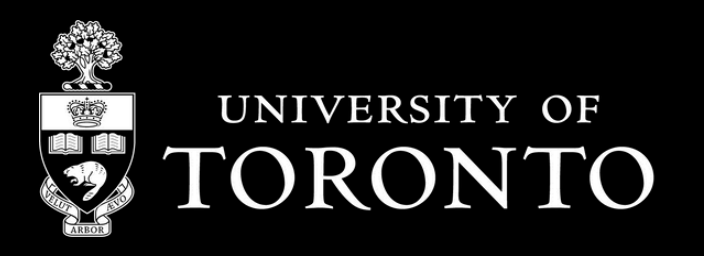

**Food Services** Spaces & Experiences

# Top-up Your eAccount/Meal Plan

**Blackboard**PaymentGateway™

3

| Credit Card Payment |              |  |  |  |  |
|---------------------|--------------|--|--|--|--|
| Card Number:*       |              |  |  |  |  |
| Name On Card:*      |              |  |  |  |  |
| Expiry Date:*       | MM VY V      |  |  |  |  |
| CVC:                | What is CVC? |  |  |  |  |
| Billing Information |              |  |  |  |  |
| Name:*              |              |  |  |  |  |
| Address:*           |              |  |  |  |  |
| Postal Code:*       |              |  |  |  |  |
| Country:            | Canada       |  |  |  |  |
| Phone Number:*      |              |  |  |  |  |

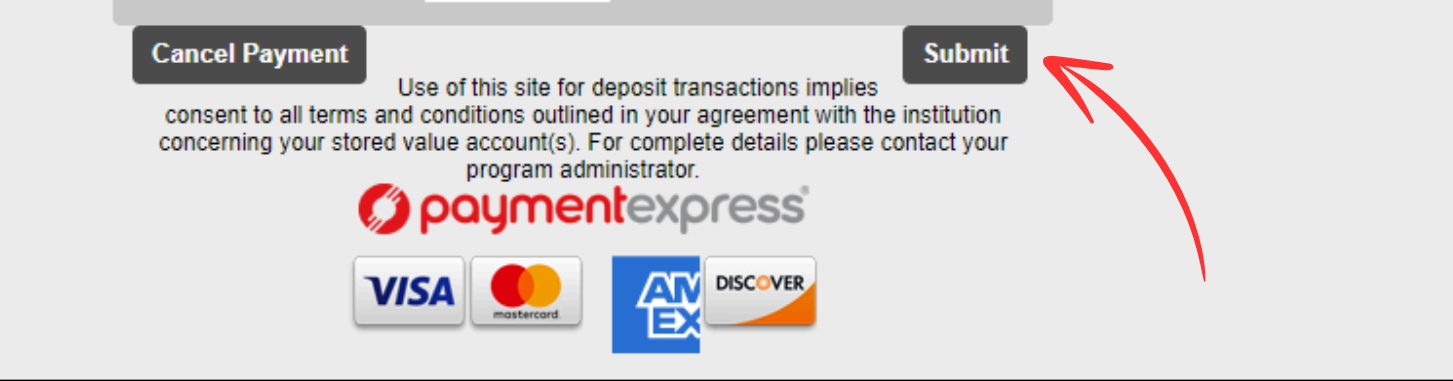

# For more information, please visit uoft.me/meal-plans!

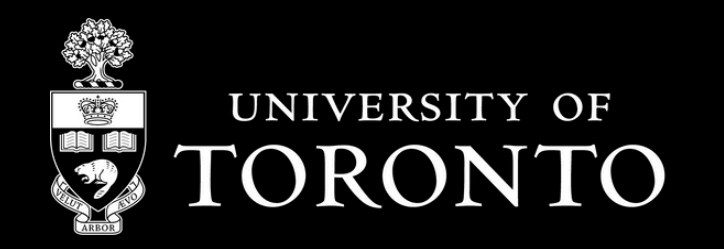

Food Services Spaces & Experiences